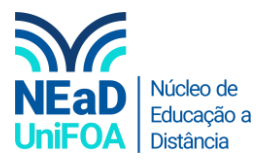

## Como limitar a data de entrega no AVA?

<u>Temos um vídeo para este passo a passo, caso queira acessar <mark>clique aqui</mark></u>

Limitar a data de entrega é importante para que o aluno não possa enviar a atividade fora do prazo.

1. Acesse a seção em que está a tarefa. Clique no símbolo de lápis  $\mathscr{P}$ . Será aberta a configuração da tarefa.

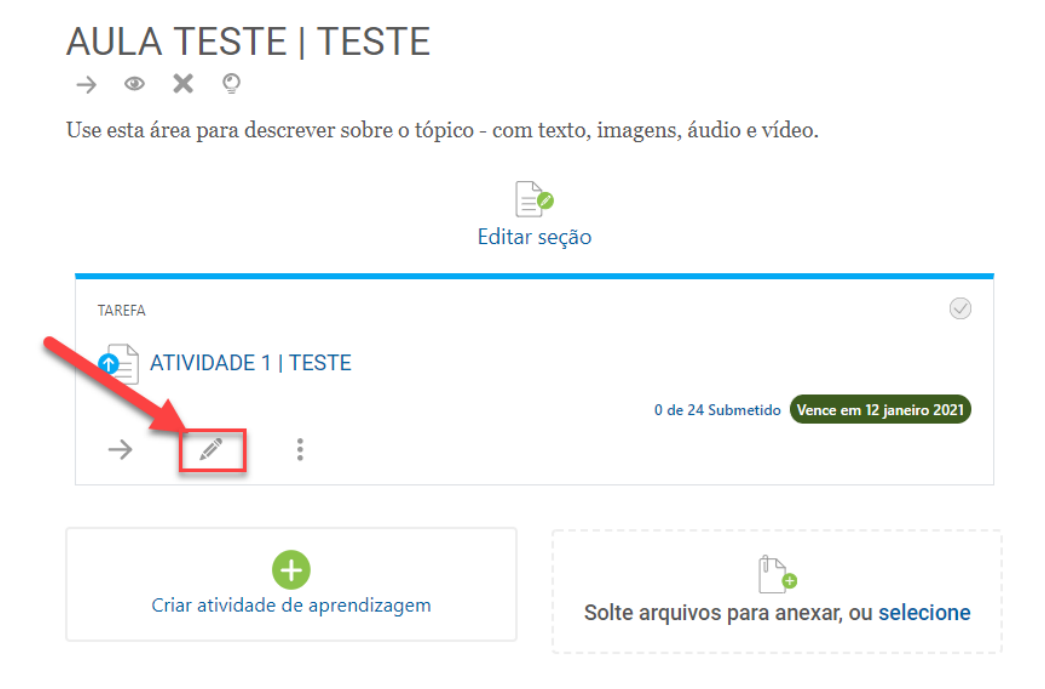

2. Vá no menu lateral direito e clique em "Disponibilidade"

| alizando um Tarefa em AULA TESTE   TESTE                     |                                 |                                          |
|--------------------------------------------------------------|---------------------------------|------------------------------------------|
| ome da tarefa                                                | * Necessation                   | Visibilidade Mostrar na página do cur: • |
| ATIVIDADE 1   TESTE                                          |                                 |                                          |
| Descrição                                                    |                                 | Disponibilidade                          |
| A ▼ B I − I % S ■ ® ∮ ■ ∅ ≡ ⊨ x₂ x²<br>□ = = = = = ≡ 2 ∲ ™ U | x <sub>2</sub> x <sup>2</sup> S | Tipos de envio                           |
|                                                              |                                 | Tipos de feedback                        |
|                                                              |                                 | Configurações de envio                   |
|                                                              |                                 | Configurações de envio em grupo          |
|                                                              |                                 | Notificações                             |
|                                                              |                                 | Nota                                     |
| 4                                                            |                                 | Configurações comuns de módulos          |
| Exibir descrição na página do curso 💿                        |                                 | Restringir acesso                        |
| Data de entrega                                              | 0                               | Conclusão de atividades no curso         |
| 12                                                           |                                 | Competências                             |

3. Clique em "Habilitar" no item "Data Limite", conforme abaixo. Ele vem desabilitado.

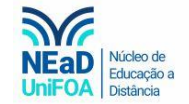

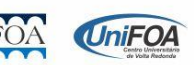

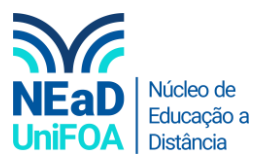

| * Necessários               | Visibilidade Mostrar na página do cur: +                                                                                            |   |
|-----------------------------|----------------------------------------------------------------------------------------------------|---|
|                             | Disponibilidade                                                                                                    | ^ |
| x <sup>2</sup> <del>S</del> | Permite envios a partir de         5 ◆       janeiro ◆       2021 ◆       00 ◆       00 ◆                                           | 0 |
|                             | Data limite       5                                                                                                    | 0 |
| •                           | Lembre-me de avaliar por         19 ÷       janeiro ÷       2021 ÷       00 ÷       00 ÷         Image: Sempre exibir descrição (2) | 0 |

4. Escolha uma data limite e horário para envio. Está data será o limite máximo de prazo para o seu aluno enviar. Vale ressaltar que a "Data Limite" e horário não podem ser anteriores a "Data de entrega", que fica abaixo da descrição. Por exemplo, se a "Data de Entrega" está para o dia 12/01/2021 às 23:59, a "Data Limite" poderá ser 12/01/2021 às 23:59 ou posterior.

| Atualizando um Tarefa em AULA TESTE   TESTE              |                |                                                                                                    |  |
|----------------------------------------------------------|----------------|----------------------------------------------------------------------------------------------------|--|
| Nome da tarefa                                           | * Seressities  | Visibilidade Mostrar na página do cur: •                                                                     |  |
| ATIVIDADE 1   TESTE                                      |                |                                                                                                    |  |
| Descrição                                                |                | Disponibilidade                                                                                              |  |
| A ▼ B I − I % % ⊆ E ∮ ● Φ Φ Ε Ε x <sub>2</sub> x         | 2 <del>S</del> | Permite envios a partir de           5 €         janeiro €         2021 €         00 €         00 €          |  |
|                                                          |                | Data limite<br>12 ● janeiro ● 2021 ● 23 ● 59 ●                                                               |  |
|                                                          |                | Lembre-me de avaliar por           19 • janeiro • 2021 • 00 • 00 •           19 • janeiro • 2021 • 00 • 00 • |  |
| <ul> <li>Exibir descrição na página do curso </li> </ul> | >              | Sempre exibir descrição                                                                                      |  |
| Data de entrega                                          | 0              | Tipos de envio                                                                                               |  |
| 12 • janeiro • 2021 • 23 • 59 • ∰ <b>≅ Habilitar</b>     |                | Tipos de feedback                                                                                            |  |
| Salvar e voltar ao curso Salvar e mostrar Cancelar       |                | Configurações de envio                                                                                       |  |
|                                                          |                |                                                                                                    |  |

5. Por fim, clique no botão "Salvar e voltar ao curso"

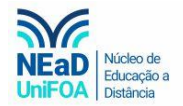

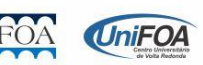